# Deye<sup>®</sup>

# SICHERHEIT

#### Wichtige Sicherheitsanweisungen! Bewahren Sie diese Informationen auf!

Befolgen Sie bei der Installation des SUN-MI-RELAY-01 (Netz- und Anlagenschutzgerät) alle Sicherheits- und Montagehinweise.

## Sicherheitshinweise

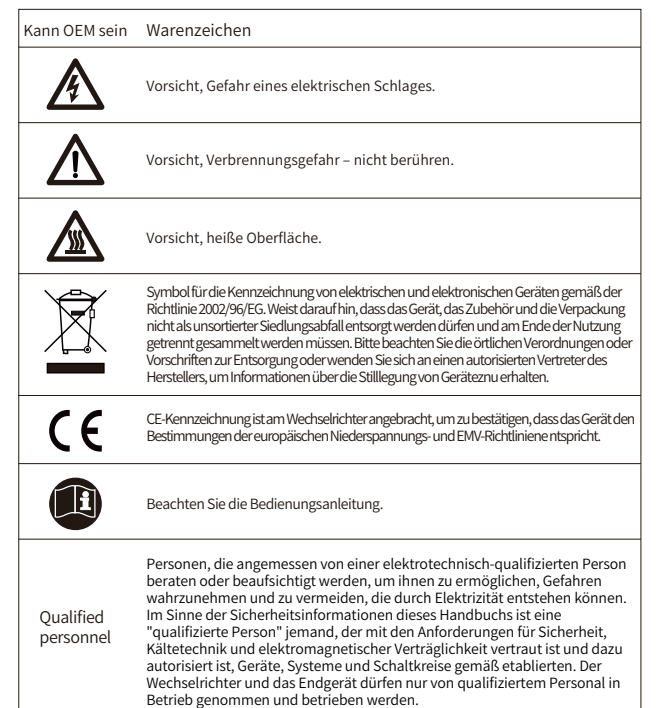

# EINLEITUNG

### SUN-M60G3-EU-Q0, SUN-M80G3-EU-Q0, SUN-M100G3-EU-Q0

SUN-MI-RELAY-01 (Netz- und Anlagenschutzgerät) dient zur Überwachung und Trennung des Netzes, falls die Netzspannung/-frequenz außerhalb des zulässigen Bereichs liegt. Es ist auch in der Lage, das Netz wieder anzuschließen, wenn die Netzbedingungen wiederhergestellt sind. Das Gerät muss mit dem integrierten WLAN-Modul des Mikrowechselrichters kommunizieren. Der Localhost dieses Relays ist 10.10.101.254.

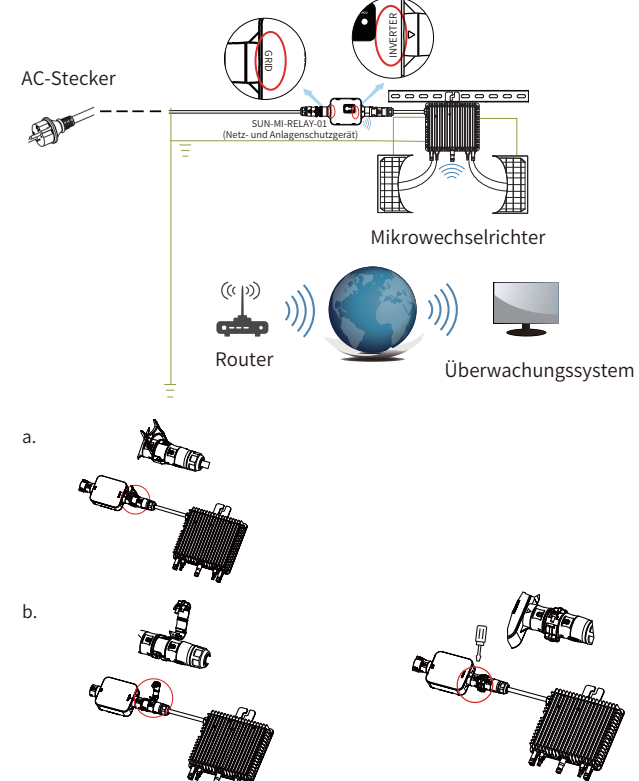

#### Teileliste

Deye

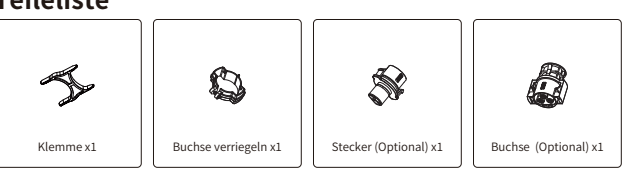

HINWEIS: Für die Verbindung zwischen SUN-MI-Relay-01 (Netz- und Anlagenschutzgerät) und Mikrowechselrichter wird das Werkzeug (Schraubendreher) benötigt.

WARNUNG: Die Mikrowechselrichter SUN-M60G3-EU-Q0, SUN-M80G3-EU-Q0, SUN-M100G3-EU-Q dürfen nicht ohne den externen Relaissatz SUN-MI-RELAY-01 in Betrieb genommen werden.

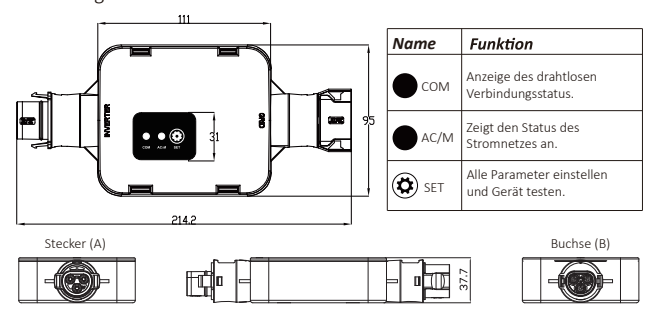

## INSTALLATION

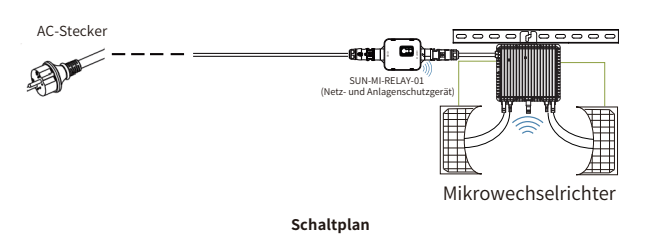

Bitte schalten Sie vor der Installation den Gleich- und Wechselrichter (AC und DC) des Mikrowechselrichters aus, warten Sie 5 Minuten und beginnen dann mit der Inbetriebnahme.

Das SUN-MI-RELAY-01 (Netz- und Anlagenschutzgerät) ist durch Schnellsteckverbindungen einfach zu installieren. Die Schnellsteckverbindungen sind mit allen Deye-Mikrowechselrichtern kompatibel (ACHTUNG: Für die G3-Serie muss ein weiterer Adapter installiert werden!).

Installationsschritte: Stecken Sie zunächst den Stecker (A) des SUN-MI-RELAY-01 in die Buchse des Mikrowechselrichters und dann den Stecker des AC-Steckers in die Buchse (B) des SUN-MI-RELAY-01. Verbinden Sie abschließende den AC-Stecker mit der Steckdose im Haushalt.

HINWEIS:Für die Steckverbindung SUN-MI-RELAY-01 (Netz- und Anlagenschutzgerät) und Ihrem Mikrowechselrichter sind möglicherweise zusätzliche Werkzeuge erforderlich.

# **TECHNISCHE DATEN**

| Modell:SUN-MI-RELAY-01      | Netz- und Anlagenschutzgerät                                            |
|-----------------------------|-------------------------------------------------------------------------|
| AC-Eingang (Wechselrichter) |                                                                         |
| Nennspannung                | 220V/230V                                                               |
| Nennfrequenz                | 50/60Hz                                                                 |
| Max. AC-Strom               | 12A                                                                     |
| Max. AC-Strom               | 12A                                                                     |
| Passender Wechselrichter    | Mikrowechselrichter                                                     |
| AC-Ausgang (Netz)           |                                                                         |
| Nennspannung                | 220V/230V                                                               |
| Nennfrequenz                | 50/60Hz                                                                 |
| Max. AC-Strom               | 12A                                                                     |
| AC-Nennstrom                | 12A                                                                     |
| Allgemeine Daten            |                                                                         |
| Umgebungstemperaturbereich  | -40-65 °C, >45°C Unterlastung                                           |
| Luftfeuchtigkeit            | 0%-100% RH                                                              |
| Dimensionen (BxHxT)         | 111mm x 95mmx x37.7mm<br>(ausgenommen Stecker und Halterungen)          |
| Gewicht                     | 340g                                                                    |
| Schutzgrad                  | IP67                                                                    |
| Kommunikation               | Drahtlos / WiFi                                                         |
| Sicherheit EMC / Standard   | IEC/EN 6100-6-1/2/3/4, IEC/EN 62109-1,<br>IEC/EN 62109-2, VDE-AR-N 4105 |
| WiFi Information            |                                                                         |
| Frequenzbereich             | 2.412~2.472GHz                                                          |
| Max. WiFi-Sendeleistung     | 17dBm ± 1.5dBm                                                          |
| Antenne                     | Externe Antenne                                                         |
| Antennengewinn              | 3dBi                                                                    |
|                             |                                                                         |

## Web-Verbindung des SUN-MI-RELAY-01 mit Ihrem Mikrowechselrichter

1. Schalten Sie das drahtlose Netzwerk Ihres PCs oder Smartphones ein.

2. Wählen Sie das Netzwerk des SUN-MI-RELAY-01 (Netzwerkname: RE\_3985266017). Das Standardpasswort dieses Netzwerks wird auf dem Gerät als PWD aufgeführt. (PWD: 5c4db8d6)

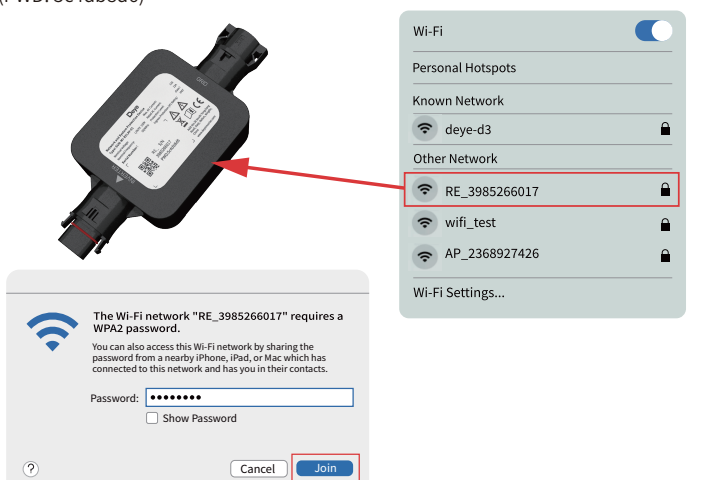

3. Öffnen Sie einen Browser und geben Sie 10.10.101.254 ein. Sowohl der Benutzername als auch das Passwort sind "admin". (Empfohlener Browser: IE8+, Chrome 15+, Firefox 10+).

| 0 | Sign in to 10.10.101.254                                           |
|---|--------------------------------------------------------------------|
|   | Sign in to 10.10.1254:80<br>Var password will be sent unencrypted. |
|   | admin                                                              |
|   |                                                                    |
|   | Remember this password.     Cancel Sign in                         |
|   |                                                                    |

Wenn Sie längere Zeit nicht auf 10.10.101.254 zugreifen können, trennen Sie bitte die Stromversorgung, warten Sie dann 5 Sekunden und versuchen Sie es erneut.

4. Der Browser springt zur Seite "Status", auf der die grundlegenden Informationen aufgeführt werden.

| o                |                           |                            | Негр                                                                       |
|------------------|---------------------------|----------------------------|----------------------------------------------------------------------------|
| Status<br>Wizard | Inverter information      | The de<br>a wirel<br>model | vice can be used as<br>ess access point(AP<br>to facilitate users to       |
| Ouick Set        |                           | config                     | are the device, or it                                                      |
|                  | Firmware version(main)    |                            | o be used as a<br>is information termina                                   |
| Advanced         | Firmware version(slave)   | (STA m                     | ode) to connect the                                                        |
| Upgrade          | Inverter model            | router.                    | server via wireless                                                        |
| Restart          | Rated power               | W                          |                                                                            |
| Pacat            | Current power             | W Status                   | of remote server                                                           |
| Reset            | Yield today               | ••••kWh to serv            | er failed last time.                                                       |
|                  | Current power             | ••••kWh check              | r such status, please<br>the issues as follows:                            |
|                  | Alerts                    | (1)che<br>inform           | :k the device<br>ation to see whether                                      |
|                  | Last updated              | IP add                     | ress is obtained or                                                        |
|                  | Device information        | (2)che<br>conne<br>(3)che  | :k if the router is<br>cted to internet or not;<br>ck if a firewall is set |
|                  | Remote server information | on the                     | router or not;                                                             |
|                  |                           |                            |                                                                            |
|                  |                           |                            |                                                                            |
|                  | I                         |                            |                                                                            |

5. Klicken Sie auf "Quick Set", um die Einstellungen aufzurufen. Klicken Sie nun auf "Search", um mit der Suche nach Netzwerk-Hotspots in der Nähe des SUN-MI -RELAY-01 (Netz- und Anlagenschutzgerät) zu beginnen.

| Status<br>Wizard | Network name (SSID)                            |                                     | In             | Help<br>this page, you can click                                |
|------------------|------------------------------------------------|-------------------------------------|----------------|-----------------------------------------------------------------|
| Quick Set        | (Note: case sensitive)                         |                                     | Search th      | e "Search" button to<br>tomatically search for                  |
| Advanced         |                                                |                                     |                | arby wireless access                                            |
| Ungrade          | Encryption method                              | WPA2PSK 8                           | de             | vice to it by setting the                                       |
| Restart          | Encryption algorithm                           | AES                                 | *              | Note: If you haven't set<br>is kind of device before            |
| Reset            | Password (8-64 bytes)<br>(Note: case sensitive |                                     | pl<br>wi       | ease follow the setup<br>izard.                                 |
|                  | Obtain an IP address automatic                 | cally Enable S                      | *              | Note: After clicking<br>we, tho system will                     |
|                  | IP address                                     | 10.10.100.150                       | re             | start immediately.                                              |
|                  | Subnet mask                                    | 255.255.255.0                       | Yo<br>co<br>af | u need to re-login the<br>nfiguration interface<br>ter restart. |
|                  | Gateway address                                | 10.10.100.254                       |                |                                                                 |
|                  | DNS server address                             |                                     |                |                                                                 |
|                  | * Note: After clicking Sa                      | ve, the system will restart immedia | tely.          |                                                                 |
|                  |                                                |                                     | Save           |                                                                 |
|                  |                                                |                                     | _              |                                                                 |
|                  |                                                |                                     |                |                                                                 |
|                  |                                                |                                     |                |                                                                 |
|                  |                                                |                                     |                |                                                                 |

6. Klicken Sie, um das WiFi Ihres Mikrowechselrichters auszuwählen und geben Sie das Passwort Ihres Mikrowechselrichters ein.

| Winned    |                                                      |                        |               |                  |          |                       |
|-----------|------------------------------------------------------|------------------------|---------------|------------------|----------|-----------------------|
| Wizard    | Site Survey                                          |                        |               |                  | <b>-</b> | Please refresh        |
| Quick Set | SSID                                                 | BSSID                  | RSSI          | Channel          |          | repeatedly if         |
| Advanced  | <ul> <li>AP_3907817077</li> </ul>                    | EC:FD:F8:9A:53:A       | 100           | 1                |          | there is no desirable |
|           |                                                      |                        |               |                  |          | wireless access point |
| Upgrade   |                                                      |                        |               |                  |          | available             |
| Restart   |                                                      |                        |               |                  |          |                       |
| Reset     | Please e                                             | enter the password!    |               |                  |          |                       |
|           |                                                      |                        |               |                  |          |                       |
|           |                                                      |                        |               |                  |          |                       |
|           | * Note: Whe                                          |                        |               |                  | _        |                       |
|           | * Note: Whe<br>connection                            |                        |               | close            |          |                       |
|           | * Note: Whe<br>connection,<br>shorten the distance b | between the device and | router.       | close            |          |                       |
|           | * Note: Whe<br>connection<br>shorten the distance b  | between the device and | router.<br>OK | Close            |          |                       |
|           | * Note: Whe<br>connection,<br>shorten the distance b | between the device and | router.<br>ок | close<br>Refresh | ]        |                       |
|           | * Note: Whe<br>connection,<br>shorten the distance b | between the device and | router.<br>ОК | Refresh          | ]        |                       |
|           | * Note: Whe<br>connection,<br>shorten the distance b | between the device and | router.<br>ОК | Close<br>Refresh | ]        |                       |
|           | * Note: Whe<br>connection<br>shorten the distance b  | between the device and | router.<br>ок | Close<br>Refresh |          |                       |
|           | * Note: Whe<br>connection                            | between the device and | router.<br>ОК | Refresh          | ]        |                       |
|           | * Note: Whe<br>connection                            | between the device and | router.<br>ОК | Refresh          | ]        |                       |
|           | * Note: Whe<br>connection<br>shorten the distance b  | between the device and | router.<br>ОК | Refrezh          | ]        |                       |
|           | * Note: Whe<br>connection<br>shorten the distance t  | between the device and | router.<br>ок | Refresh          | Ĵ        |                       |
|           | * Note: Whi<br>connectionshorten the distance b      | between the device and | router.<br>ОК | Close<br>Refresh | Ĵ        |                       |
|           | * Note Whe<br>connection,                            | between the device and | router.<br>ОК | Refresh          | Ĵ        |                       |

7. Der ursprüngliche WiFi-Netzwerkname Ihres Mikrowechselrichters besteht aus "AP\_" und der individuellen Seriennummer Ihres Mikrowechselrichters, die Sie entweder auf der Verpackung, in der er geliefert wurde, oder auf dem Mikrowechselrichter selbst sehen können. Das Standardpasswort für Ihren Mikrowechselrichter ist 12345678. Klicken Sie auf "Save", um die Kommunikationsverbindung abzuschließen.

| Sums       Marcel         Ward       Imperational set (SSD)       P                                                                                                    | Castra    | Неір                                                                                                    |
|----------------------------------------------------------------------------------------------------|-----------|----------------------------------------------------------------------------------------------------|
| Notanced<br>Vugnade<br>Rezur:<br>Rest       (hote: case sensitive)       AS90781/077       Contained<br>Rezur:<br>Rest       (hote: case sensitive)       (hote: case sensitive)         Definition       Samooff Set Action       (hote: case sensitive)       (hote: case sensitive)       (hote: case sensitive)         Definition       Samooff Set Action       (hote: case sensitive)       (hote: case sensitive) <td< td=""><td>Wizard</td><td>Network name (SSID)</td></td<>                                                                                                    | Wizard    | Network name (SSID)                                                                                                    |
| Ausured<br>Vegrade<br>Restart<br>Rest       Encryption nigorithm       Image: Image: Ima                                                                                                    | Quick Set | (Note: case sensitive) AP_3907817077 Scarch automatically search for<br>nearby wireless access                                                                                                    |
| Retart       Retart       Retart       Retart       Retart       Retart       Retart       Retard       Retard                                                                                                    | Upgrade   | Encryption method WPA2PSK  Public Advances  WPA2PSK  Public Advances  WPA2PSK  Public Advances  Public Advances  Public Advan |
| Rest       protect case and day<br>Datain an iP address at unamatically include<br>and data and iP address at unamatically include<br>subnet mask       protect case and data include<br>address       protect case and data include<br>address       protect case and case address and tase address address                                                                                                    | Restart   | Encryption algorithm AES                                                                                                    |
| Obtain an PF address intomatically into address into address inthe address into address into address into address into address int                                                                                                    | Reset     | Note: case sensitive) please follow the setup wizard.                                                                                                    |
| Image: Subject mask 1252252550.         Subject mask 12522525250.         Dit Server address 10.10.00.254         Dit Server address 18.241.0.66         Vister After clicking Save, the system will restart immediately.         Server address 19.000.000.000         Server address 19.000.000.000         Server address 19.000.000.000         Server address 19.000.000.000         Server address 19.000.000.000         Server address 19.000.000.000         Setting completel Please close fis page manually!         Vister Manual to check the clock of the page manually of the down of the down of the down of the down of the down of the down of the server paderess of the down of the down of the down of the server paderess of the down of the down of the down of the server paderess of the down of the down of the down of the server paderes of the down of the down of the server paderes of the down of the down of the down of the server paderes of the down of the down of the down of the server paderes of the down of the down of the down of the server paderes of the down of the down of the dow                                                                                                    |           | Obtain an IP address automatically Enable  XNote: After clicking Save, tho system will restart immediately.                                                                                                    |
| Stateway address       10.10.100.254         Divis serve radierss       68.241.0.66         Ivis serve radierss       69.241.0.66         Vis serve radierss       69.241.0.66         Server 1000000000000000000000000000000000000                                                                                                    |           | IP address 10.10.100.150 You need to re-login the                                                                                                    |
| Links were address       Bit 241.0.64         DNS server address       Bit 241.0.64         DNS server address       Bit 241.0.64         Setter After clicking Save, the system will restart immodiately.       Setter clicking Save, the system will restart immodiately.         Automatic Save, the system will restart immodiately.       Setting completel Please close its page manually.       Here the adverse figure adverse its data in the rest of the daverse its data in the rest of saderse.       Person line figure adverse its data in the rest of adverse its data in the rest of adverse its data in the rest of adverse of the daverse its data in the rest of adverse of the daverse its data in the rest of adverse of the daverse its data in the rest of adverse of the daverse of the daverse its data in the rest of adverse of the daverse of the daverse its data in the rest of adverse of the daverse of the daverse of the daverse its data in the rest of adverse of the daverse of the daverse its data in the rest of adverse of the daverse of the daverse of the daverse its data in the rest of adverse of the daverse of the daverse of the daverse its data in the rest of adverse of the daverse of the da                                                                                                    |           | Subnet mask 255255.255.0 Comparation menace after restart.                                                                                                    |
| Intervention         Intervention                                                                                                    |           | DNS cerver address 68.241.0.66                                                                                                    |
| Attrast       Sore         status       Setting completel Please close its page manually!         Ward Marced       Please legin our management portal to monitor and manage gour Playstem (Headers as the same flaw of the same Plasters of the dovice are the same plasters of the dovice same the same flaw of the same Plasters of the dovice are the same plasters of the dovice are the same p                                                                                                    |           | + Note-After clicking Save the system will restart immediately                                                                                                    |
| strest     Setting completel Please close its page manually     Image: Close its page manually       wirk set     Setting completel Please close its page manually     Image: Close its page manually       wirk set     Please lagin our mangement portal to monitor and mange place its page or place register an account ly our do not have on the same base set that procours to obtain the reference its account ly our do not have our place as of the dovice are it the same base to access the interface.     Image: Close its page of the dovice are it the same base out access the interface.                                                                                                    |           | * Note: Arter clicking save, the system with restart minieutately.                                                                                                    |
| Ratus<br>Ward<br>Ward<br>Ward<br>Dyrade<br>Betart<br>Reset<br>Reset<br>R |           | Save                                                                                                    |
| katus<br>katus<br>katus                                                  |           |                                                                                                    |
| Ratus<br>Ward<br>Ward Set<br>Ward Set<br>Bygrade<br>Betart<br>Best<br>Best Dig Completel Please close fis page manually!<br>Please login our management partal to monitor and manage<br>gour PP system.[Please register an account if you do not have<br>not by the result of address of the dovice<br>best by the result of address of the dovice are in the same<br>back south the result of address of the dovice<br>to access the interface.                                                                                                    |           |                                                                                                    |
| Satus<br>Ward<br>Wards<br>Warde<br>Urda Set<br>Udvanced<br>Jpgrade<br>testart<br>tester<br>The Feight Hease Fight our management portal to monitor and manage<br>your PV system. (Please Fights or management portal to monitor and manage<br>your PV system. (Please Fights or management portal to monitor and manage<br>your PV system. (Please Fights or management portal to monitor and manage<br>not.)<br>The Fights the configuration interface, please make sure that<br>portood togreet, and enter the new IP address of the dovice                                                                                                    |           |                                                                                                    |
| Satus<br>Ward<br>Ward<br>dvaned<br>Ugrade<br>Betard<br>Beset<br>Set<br>Dre-Login the configuration interface, please make sure that<br>por computer or smart phone and our device are in the same<br>to access the interface.                                                                                                    |           |                                                                                                    |
| Ratus<br>Wards<br>Wards Get<br>Wanced<br>Byzade<br>Betart<br>Bester       Setting completel Please close its page monually!         Please login our management portal to monitor and manage<br>our Pl system. Please register an account if you do not have<br>one.)       Other The register here to<br>be close the interface.       Nate: The register here to<br>be close to be interface.       The set login our management portal to monitor and manage<br>our Pl system. Please register an account if you do not have<br>one.)       Nate: The register here to<br>be close to be interface.       The set login our management portal to monitor and manage<br>our Pl system. Please register an account if you do not have<br>our compare our management portal to monitor and manage<br>our close to be interface.       The set login our management portal to monitor and manage<br>our plant our compare our management portal to monitor and manage<br>our close to be interface.       The set login our management portal to monitor and manage<br>our close to be interface.       The set login our management portal to monitor and manage<br>our close to be interface.       The set login our management portal to monitor and manage<br>our close to be interface.       The set login our management portal to monitor and manage<br>our close to be interface.                                                                                                    |           |                                                                                                    |
| Satus<br>Ward<br>Suid-Set<br>Wanced<br>Ipgrade<br>Retart<br>Reset<br>Reset        |           |                                                                                                    |
| Vizard<br>Vizard<br>Setting completel Please close its page manually!<br>Setting completel Please close its page manually!<br>Setting completel Please close its page manually!<br>Please login our management portal to monitor and manage<br>your Pl speten (Please register an account if you do not have<br>not.)<br>To re-login the configuration interface, please make sure that<br>your compater or maint phone and our diverse are that<br>to access the interface.<br>Work Vor: 10.24                                                                                                    | Status    | Help                                                                                                    |
| blick Set         dvanced         Jpgrade         lestart         your Pi system. (Please login our management portal to monitor and manage<br>your Pi system. (Please register an account if you do not have<br>one.)         Tore loging the configuration inderface, please make use to but<br>potentiation and use the configuration inderface, please make use to but<br>potentiation and use the maximum of the dovice         Wash Vor: 1.0.24                                                                                                    | Wizard    | Setting completel Please close tis page manually!   * Note: The IP address of the device may have                                                                                                    |
| Idvanced     Jpgrade       Bestart     Please login our management portal to monitor and manage<br>puer Prigatem. (Please register an account if you do not have<br>on).     the procedures to obtain<br>the new Pladeres.       To re-login the configuration interface, please make sure that<br>your computer or smart phone and our device are in the same<br>to access the interface.     The login the new Pladeress of the device                                                                                                    | Quick Set | changed, please refer to<br>User Manual to check                                                                                                    |
| Japprade         Restart         Reset         Presse login our management portal to monitor and manage<br>your PV system (Please register an account if you do not have<br>one.)         To re-login the configuration interface, please make sure that<br>your computer or smart phone and our device are in the same<br>network agy eff. and where the new P address of the dovice         to access the interface.                                                                                                    | Advanced  | the procedures to obtain<br>the new IP address.                                                                                                    |
| Vestart<br>Restart<br>Rest     Please login our management portal to monitor and manage<br>your Plagetem.[Please register an account if you do not have<br>one]       Tore-login the configuration interface, please make sure that<br>your compare or marks thore and our device are in the same<br>network say ent, and enter the new IP address of the dovice<br>to access the interface.                                                                                                    | Upgrade   |                                                                                                    |
| Reset     your PP signets, (Please register an account If you do not have<br>one)       Tore lagin the configuration interface, please make user that<br>your compater or must phone and our disc are in the same<br>network say ent, and enter the new IP address of the dovice<br>to access the interface.                                                                                                    | Restart   | Please login our management portal to monitor and manage                                                                                                    |
| To re-lagin the configuration interface, please make are that<br>your compater or once the phone and our device are in the same<br>network say ent, and enter the new IP address of the dovice<br>to access the interface.                                                                                                    | Reset     | your PV system.(Please register an account if you do not have<br>one.)                                                                                                    |
| your computer or main phone and our device are in the same<br>more than the new Pladdress of the dovice<br>to access the interface.                                                                                                    |           | To re-login the configuration interface, please make sure that                                                                                                    |
| to access the interface.                                                                                                    |           | your computer or smart phone and our device are in the same<br>network sqy ent, and enter the new IP address of the dovice                                                                                                    |
| Web Vor1 024                                                                                                    |           | to access the interface.                                                                                                    |
| Web Vor1 024                                                                                                    |           |                                                                                                    |
| Web Vor1 024                                                                                                    |           |                                                                                                    |
| Web Ver1024                                                                                                    |           |                                                                                                    |
| Web Ver1024                                                                                                    |           |                                                                                                    |
| Web Ver1 0.24                                                                                                    |           |                                                                                                    |
| WED VELTUZ4                                                                                                    |           |                                                                                                    |

8. Klicken Sie, um die "Status"-Seite aufzurufen. Die aktuellen Verbindungsinformationen können Sie unter "Device information" einsehen. Wenn Sie Hilfe benötigen, wenden Sie sich bitte an den offiziellen Kundendienst von Deye oder einen autorisieren Serviceanbieter.

| Status    |                                                  | Help                                                       |
|-----------|--------------------------------------------------|------------------------------------------------------------|
| Status    | Inverter information                             |                                                            |
| Wizard    | Inverter serial number                           | The device can be used as                                  |
| Quick Set | Firmware version(main)                           | a wireless access point(AP<br>mode) to facilitate users to |
| Advanced  | Firmware version(slave)                          | configure the device, or it<br>can also be used as a       |
| Upgrade   | Inverter model                                   | wireless information terminal                              |
| Restart   | Rated power ••• W                                | remote server via wireless                                 |
| Denet     | Current power •••• W                             | router.                                                    |
| Reset     | Yield today ••••kWh                              | Status of remote server                                    |
|           | Current power ••••kWh                            | Not connected: Connection     to server failed last time   |
|           | Alerts                                           | If under such status, please                               |
|           | Last updated •••                                 | (1)check the device                                        |
|           | Device Information                               | IP address is obtained or<br>not;                          |
|           | Device serial number 3985266017                  | (2) check if the router is                                 |
|           | Firmware version LSW5BLE_MW17_5406_RELAY_2701.00 | (3)check if a firewall is set                              |
|           | Wireless AP mode Enable                          | on the router or not;                                      |
|           | SSID RE_3985266017                               | +Connected: connection to                                  |
|           | IP address 10.10.101.254                         | server successful last time;                               |
|           | MAC address 40:2A:8F:B1:07:5F                    | + Unknown: No connection                                   |
|           | Wireless STA mode Enable                         | again in 5 minutes.                                        |
|           | Router SSID AP_3907817077                        |                                                            |
|           | Signal Quality 100%                              |                                                            |
|           | IP address 10.10.100.150                         |                                                            |
|           | MAC address 40:2A:8F:B1:07:5F                    |                                                            |
|           | Remote server information                        |                                                            |
|           |                                                  |                                                            |

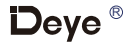

# SICHERHEIT

## Wichtige Sicherheitsanweisungen!

Bewahren Sie diese Informationen auf!

Befolgen Sie bei der Installation des SUN-MI-RELAY-01 (Netz- und Anlagenschutzgerät) alle Sicherheits- und Montagehinweise.

30240301002095

## Sicherheitshinweise

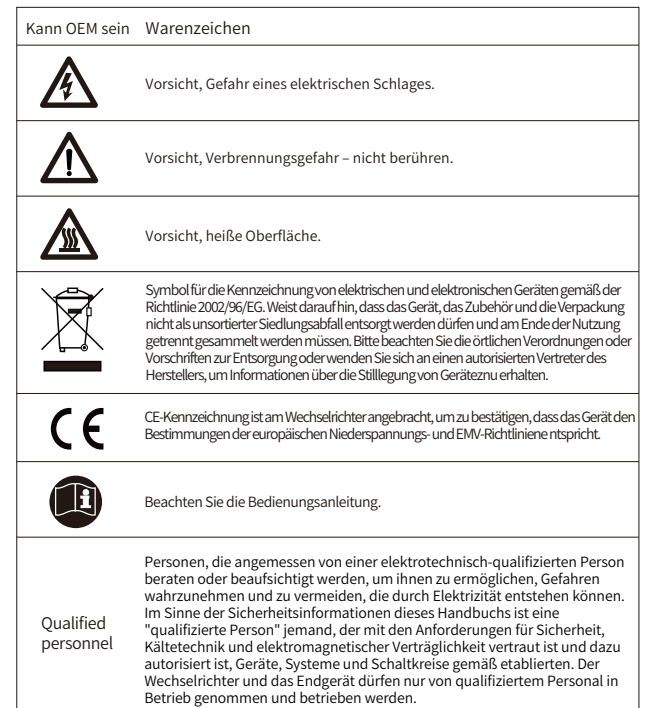

## EINLEITUNG

### SUN600G3-EU-230, SUN800G3-EU-230, SUN1000G3-EU-230

SUN-MI-RELAY-01 (Netz- und Anlagenschutzgerät) dient zur Überwachung und Trennung des Netzes, falls die Netzspannung/-frequenz außerhalb des zulässigen Bereichs liegt. Es ist auch in der Lage, das Netz wieder anzuschließen, wenn die Netzbedingungen wiederhergestellt sind. Das Gerät muss mit dem integrierten WLAN-Modul des Mikrowechselrichters kommunizieren. Der Localhost dieses Relays ist 10.10.101.254.

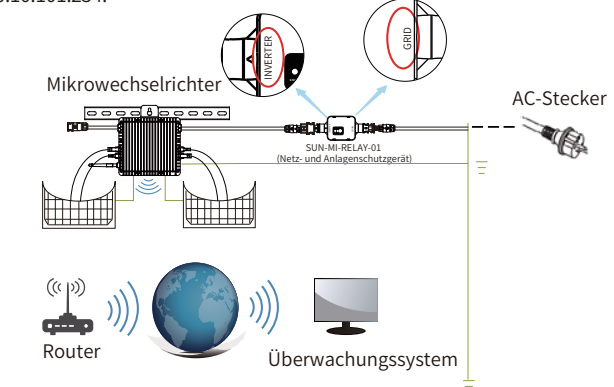

Dieses Paket beinhaltet zwei Arten von Buchsen (weibliche Stecker) und einen Stecker (männlicher Stecker). Wählen Sie bitte, basierend auf dem Anschluss Ihres Wechselrichters. die entsprechende Buchse/Stecker aus.

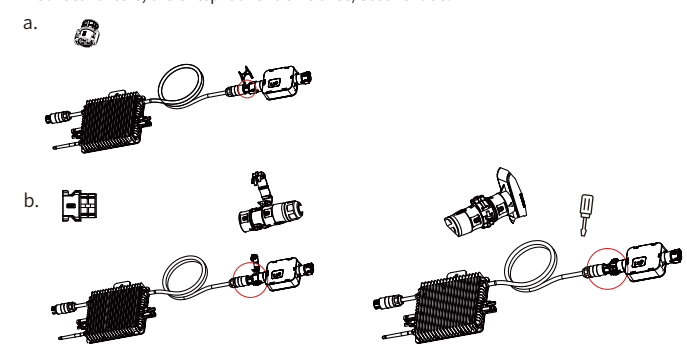

#### Teileliste

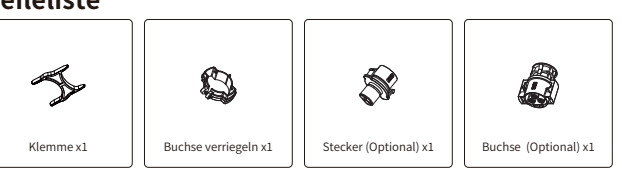

HINWEIS: Für die Verbindung zwischen SUN-MI-Relay-01 (Netz- und Anlagenschutzgerät) und Mikrowechselrichter wird das Werkzeug (Schraubendreher) benötigt.

WARNUNG: Die Mikrowechselrichter SUN600G3-EU-230, SUN800G3-EU-230, SUN1000G3-EU-230 dürfen nicht ohne den externen Relaissatz SUN-MI-RELAY-01 in Betrieb genommen werden.

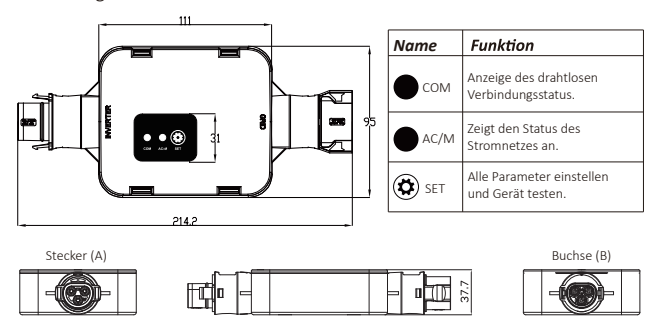

## INSTALLATION

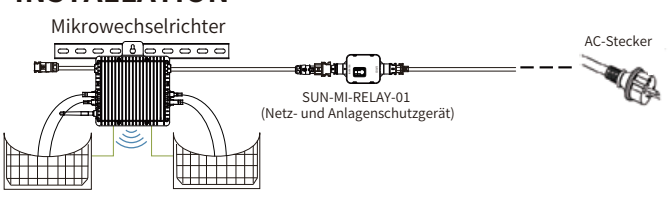

#### Schaltplan

Bitte schalten Sie vor der Installation den Gleich- und Wechselrichter (AC und DC) des Mikrowechselrichters aus, warten Sie 5 Minuten und beginnen dann mit der Inbetriebnahme.

Das SUN-MI-RELAY-01 (Netz- und Anlagenschutzgerät) ist durch Schnellsteckverbindungen einfach zu installieren. Die Schnellsteckverbindungen sind mit allen Deye-Mikrowechselrichtern kompatibel (ACHTUNG: Für die G3-Serie muss ein weiterer Adapter installiert werden!).

Installationsschritte: Stecken Sie zunächst den Stecker (A) des SUN-MI-RELAY-01 in die Buchse des Mikrowechselrichters und dann den Stecker des AC-Steckers in die Buchse (B) des SUN-MI-RELAY-01. Verbinden Sie abschließende den AC-Stecker mit der Steckdose im Haushalt.

## **TECHNISCHE DATEN**

| Modell:SUN-MI-RELAY-01      | Netz- und Anlagenschutzgerät                                            |  |
|-----------------------------|-------------------------------------------------------------------------|--|
| AC-Eingang (Wechselrichter) |                                                                         |  |
| Nennspannung                | 220V/230V                                                               |  |
| Nennfrequenz                | 50/60Hz                                                                 |  |
| Max. AC-Strom               | 12A                                                                     |  |
| Max. AC-Strom               | 12A                                                                     |  |
| Passender Wechselrichter    | Mikrowechselrichter                                                     |  |
| AC-Ausgang (Netz)           |                                                                         |  |
| Nennspannung                | 220V/230V                                                               |  |
| Nennfrequenz                | 50/60Hz                                                                 |  |
| Max. AC-Strom               | 12A                                                                     |  |
| AC-Nennstrom                | 12A                                                                     |  |
| Allgemeine Daten            |                                                                         |  |
| Umgebungstemperaturbereich  | -40-65 °C, >45°C Unterlastung                                           |  |
| Luftfeuchtigkeit            | 0%-100% RH                                                              |  |
| Dimensionen (BxHxT)         | 111mm x 95mmx x37.7mm<br>(ausgenommen Stecker und Halterungen)          |  |
| Gewicht                     | 340g                                                                    |  |
| Schutzgrad                  | IP67                                                                    |  |
| Kommunikation               | Drahtlos / WiFi                                                         |  |
| Sicherheit EMC / Standard   | IEC/EN 6100-6-1/2/3/4, IEC/EN 62109-1,<br>IEC/EN 62109-2, VDE-AR-N 4105 |  |
| WiFi Information            |                                                                         |  |
| Frequenzbereich             | 2.412~2.472GHz                                                          |  |
| Max. WiFi-Sendeleistung     | 17dBm ± 1.5dBm                                                          |  |
| Antenne                     | Externe Antenne                                                         |  |
| Antennengewinn              | 3dBi                                                                    |  |

### Web-Verbindung des SUN-MI-RELAY-01 mit Ihrem Mikrowechselrichter

1. Schalten Sie das drahtlose Netzwerk Ihres PCs oder Smartphones ein.

2. Wählen Sie das Netzwerk des SUN-MI-RELAY-01 (Netzwerkname: RE\_3985266017). Das Standardpasswort dieses Netzwerks wird auf dem Gerät als PWD aufgeführt. (PWD: 5c4db8d6)

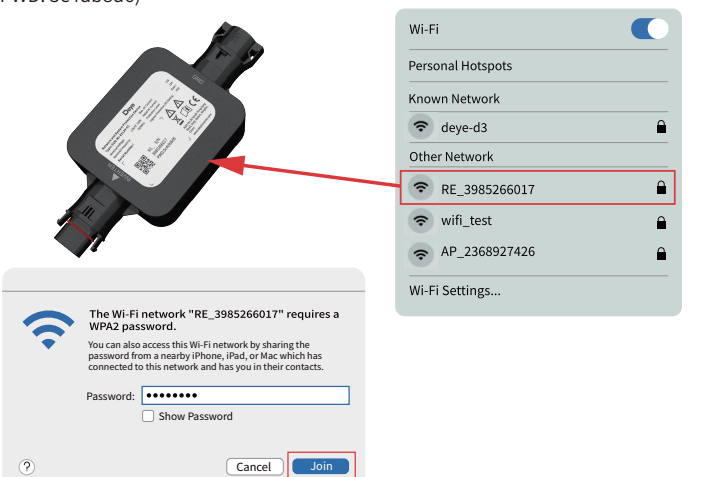

3. Öffnen Sie einen Browser und geben Sie 10.10.101.254 ein. Sowohl der Benutzername als auch das Passwort sind "admin". (Empfohlener Browser: IE8+, Chrome 15+, Firefox 10+).

| 0 | Sign in to 10.10.101 254                                               |
|---|------------------------------------------------------------------------|
|   | Sign in to 10.10.101.254:80<br>Your password will be sent unnerrysted. |
|   | Remember this password.     Cancel Sign in                             |
|   |                                                                        |

Wenn Sie längere Zeit nicht auf 10.10.101.254 zugreifen können, trennen Sie bitte die Stromversorgung, warten Sie dann 5 Sekunden und versuchen Sie es erneut.

4. Der Browser springt zur Seite "Status", auf der die grundlegenden Informationen aufgeführt werden. Browser springt zur Seite "Status", auf der die grundleg

|             |                           |         | Help                                                                                                    |
|-------------|---------------------------|---------|----------------------------------------------------------------------------------------------------|
| Status      |                           |         | The device can be used as                                                                                             |
| Wizard      | - Inverter information    |         | a wireless access point(AP                                                                                            |
| Out als Cat | Inverter serial number    |         | configure the device, or it                                                                                           |
| QUICK Set   | Firmware version(main)    |         | can also be used as a                                                                                                 |
| Advanced    | Firmware version(slave)   |         | (STA mode) to connect the                                                                                             |
| Upgrade     | Inverter model            |         | remote server via wireless<br>router.                                                                                 |
| Restart     | Rated power               | W       |                                                                                                    |
| Pocot       | Current power             | W       | Status of remote server                                                                                               |
| Neder       | Yield today               | ••••kWh | to server failed last time.                                                                                           |
|             | Current power             | kWh     | If under such status, please<br>check the issues as follows:                                                          |
|             | Alerts                    |         | <ol> <li>check the device<br/>information to see whether</li> </ol>                                                   |
|             | Last updated              |         | IP address is obtained or                                                                                             |
|             | Device information        |         | <ul> <li>(2)check if the router is<br/>connected to internet or not</li> <li>(3)check if a firewall is set</li> </ul> |
|             | Remote server information |         | on the router or not;                                                                                                 |
|             |                           |         |                                                                                                    |
|             |                           |         |                                                                                                    |
|             |                           |         |                                                                                                    |

5. Klicken Sie auf "Quick Set", um die Einstellungen aufzurufen. Klicken Sie nun auf "Search", um mit der Suche nach Netzwerk-Hotspots in der Nähe des SUN-MI -RELAY-01 (Netz- und Anlagenschutzgerät) zu beginnen.

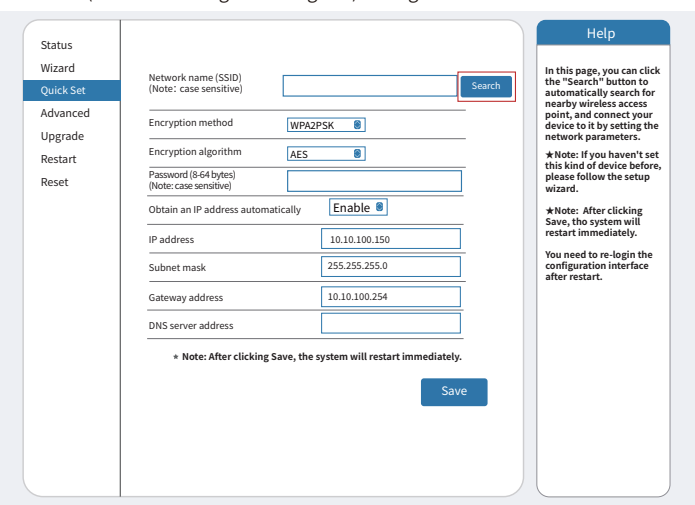

6. Klicken Sie, um das WiFi Ihres Mikrowechselrichters auszuwählen und geben Sie das Passwort Ihres Mikrowechselrichters ein.

| Wizard    |                                                      |                        |               |                  |                |                       |
|-----------|------------------------------------------------------|------------------------|---------------|------------------|----------------|-----------------------|
|           | Site Survey                                          |                        |               | _                | Please refresh |                       |
| Quick Set | SSID                                                 | BSSID                  | RSSI          | Channel          | -              | repeatedly if         |
| Advanced  | • AP_3907817077                                      | EC:FD:F8:9A:53:A       | 100           | 1                | -              | there is no desirable |
| Ungrade   |                                                      |                        |               |                  |                | wireless access point |
|           |                                                      |                        |               |                  |                | available             |
| Restart   |                                                      |                        |               |                  |                |                       |
| Reset     | Please e                                             | enter the password!    |               |                  |                |                       |
|           |                                                      |                        |               |                  |                |                       |
|           |                                                      |                        |               |                  |                |                       |
|           | * Note: Whe                                          |                        |               | close            | _              |                       |
|           | * Note: Whe<br>connection                            | etween the device and  | router.       | close            |                |                       |
|           | * Note: Whe<br>connection,<br>shorten the distance b | etween the device and  | router.       | close            |                |                       |
|           | * Note: Whe<br>connection,<br>shorten the distance b | etween the device and  | router.<br>OK | Close            | 3              |                       |
|           | * Note: Whe<br>connection,<br>shorten the distance b | etween the device and  | router.<br>ок | close<br>Refresh |                |                       |
|           | * Note: Whe<br>connection<br>shorten the distance b  | vetween the device and | router.<br>ОК | Close<br>Refresh |                |                       |
|           | * Note: Whe<br>connection, shorten the distance b    | vetween the device and | router.       | Close<br>Refresh |                |                       |
|           | * Note: Whe<br>connection, shorten the distance b    | etween the device and  | router.<br>ок | Close            |                |                       |
|           | * Note: Whe<br>connection,<br>shorten the distance b | vetween the device and | router.<br>ок | Refresh          |                |                       |
|           | * Note: Whe<br>connection,<br>shorten the distance b | vetween the device and | router.<br>ОК | Refresh          |                |                       |
|           | * Note: Whe<br>connection                            | vetween the device and | router.<br>ОК | Refresh          |                |                       |
|           | * Note: Whe<br>connection,                           | etween the device and  | oк            | Refresh          |                |                       |
|           | * Note: Whe<br>connection, shorten the distance b    | etween the device and  | router.<br>ОК | Refresh          |                |                       |

7. Der ursprüngliche WiFi-Netzwerkname Ihres Mikrowechselrichters besteht aus "AP\_" und der individuellen Seriennummer Ihres Mikrowechselrichters, die Sie entweder auf der Verpackung, in der er geliefert wurde, oder auf dem Mikrowechselrichter selbst sehen können. Das Standardpasswort für Ihren Mikrowechselrichter ist 12345678. Klicken Sie auf "Save", um die Kommunikationsverbindung abzuschließen.

| Status                                                                              |                                                                                                    | Help                                                                                                    |
|-------------------------------------------------------------------------------------|----------------------------------------------------------------------------------------------------|----------------------------------------------------------------------------------------------------|
| Wizard<br>Quick Set                                                                 | Network name (SSID)<br>(Note: case sensitive) AP_3907817077 Search                                                                                                    | In this page, you can click<br>the "Search" button to<br>automatically search for<br>pearby wireless access                                                                                                    |
| Advanced<br>Upgrade<br>Restart<br>Reset                                             | Encryption method WPA2PSK   Encryption algorithm ALS  Encryption algorithm ALS  Password (§ 64 bytes)  Obtain an IP address automatically Enable  IP address  Subnet mask  255 255 0  Gateway address  10.10.100.254                                                                                                    | nearby wireless access<br>points to it by wrong the<br>network parameters.<br>* Mote: If you haven't set<br>this kind of device before,<br>please follow the setup<br>wirard.<br>* Mote: After citcking<br>Save, the system will<br>restart immediately.<br>You need to re-login the<br>configuration interface<br>after restart. |
|                                                                                     | DNS server address 68.241.0.66  • Note: After clicking Save, the system will restart immediately. Save                                                                                                    |                                                                                                    |
| tatus<br>Vizard<br><mark>Juick Set</mark><br>dvanced<br>Jpgrade<br>Jestart<br>Reset | Setting completel Please close Is page manually!<br>Please login our management partal to monitor and manage<br>our PV system.(Please register an account If you do not have<br>one)<br>To re-login the configuration interface, please make sure that<br>pour computer or smart phone and our device are in the same<br>to access the interface. | Help<br>• Note: The P-address of<br>the device may have<br>changed, please refer to<br>the pleanual to check<br>the new IP address.                                                                                                    |
|                                                                                     |                                                                                                    |                                                                                                    |

8. Klicken Sie, um die "Status"-Seite aufzurufen. Die aktuellen Verbindungsinformationen können Sie unter "Device information" einsehen. Wenn Sie Hilfe benötigen, wenden Sie sich bitte an den offiziellen Kundendienst von Deye oder einen autorisieren Serviceanbieter.

| Charles   |                                                          |                                                                                                    |  |
|-----------|----------------------------------------------------------|----------------------------------------------------------------------------------------------------|--|
| Status    | - Inverter information                                   | Holp                                                                                                    |  |
| Wizard    | Inverter serial number                                   | нер                                                                                                    |  |
| Quick Set | Firmware version(main)                                   |                                                                                                    |  |
| Advanced  | Firmware version(slave)                                  | The device can be used as<br>a wireless access point(AP                                                                                                    |  |
| Ungrade   | Inverter model                                           | mode) to facilitate users to<br>configure the device or it                                                                                                    |  |
| Destant   | Rated power                                              | can also be used as a                                                                                                    |  |
| Restart   | Current power                                            | (STA mode) to connect the                                                                                                    |  |
| Keset     | Yield today                                              | remote server via wireless<br>router.                                                                                                    |  |
|           | Current power                                            | kWh                                                                                                    |  |
|           | Alerts                                                   | Status of remote server     Not connected: Connection                                                                                                    |  |
|           | Last updated                                             | to server failed last time.                                                                                                    |  |
|           | Device Information Device serial number Firmware version | Crieck the issues as inlows:<br>(1)check the device<br>information to see whether<br>3985266017 IP address is obtained or<br>not;<br>-D0 (2)check if the router is<br>ornout, in the intervent on the intervent on |  |
|           | Wireless AP mode                                         | Enable (3)check if a firewall is set                                                                                                    |  |
|           | SSID                                                     | RE_3985266017 on the router or not;                                                                                                    |  |
|           | IP address                                               | +Connected connection to                                                                                                    |  |
|           | MAC address                                              | 40:2A:8F:B1:07:5F server successful last time                                                                                                    |  |
|           | Wireless STA mode                                        | Enable     Unknown: No connection                                                                                                    |  |
|           | Router SSID                                              | AP_3907817077 to server.Please check<br>again in 5 minutes.                                                                                                    |  |
|           | Signal Quality                                           | 100%                                                                                                    |  |
|           | IP address                                               | 10.10.100.150                                                                                                    |  |
|           | MAC address                                              | 40:2A:8F:B1:07:5F                                                                                                    |  |
|           | Remote server information                                |                                                                                                    |  |